Oracle® Payment Interface Oracle Hospitality Cruise Shipboard Property Management System Installation Guide

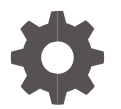

Release 20.3 F37098-03 September 2023

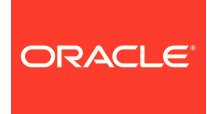

Oracle Payment Interface Oracle Hospitality Cruise Shipboard Property Management System Installation Guide Release 20.3

F37098-03

Copyright ©, 2023, Oracle and/or its affiliates. All rights reserved.

This software and related documentation are provided under a license agreement containing restrictions on use and disclosure and are protected by intellectual property laws. Except as expressly permitted in your license agreement or allowed by law, you may not use, copy, reproduce, translate, broadcast, modify, license, transmit, distribute, exhibit, perform, publish, or display any part, in any form, or by any means. Reverse engineering, disassembly, or decompilation of this software, unless required by law for interoperability, is prohibited.

The information contained herein is subject to change without notice and is not warranted to be error-free. If you find any errors, please report them to us in writing.

If this software or related documentation is delivered to the U.S. Government or anyone licensing it on behalf of the U.S. Government, then the following notice is applicable:

U.S. GOVERNMENT END USERS: Oracle programs, including any operating system, integrated software, any programs installed on the hardware, and/or documentation, delivered to U.S. Government end users are "commercial computer software" pursuant to the applicable Federal Acquisition Regulation and agency-specific supplemental regulations. As such, use, duplication, disclosure, modification, and adaptation of the programs, including any operating system, integrated software, any programs installed on the hardware, and/or documentation, shall be subject to license terms and license restrictions applicable to the programs. No other rights are granted to the U.S. Government.

This software or hardware is developed for general use in a variety of information management applications. It is not developed or intended for use in any inherently dangerous applications, including applications that may create a risk of personal injury. If you use this software or hardware in dangerous applications, then you shall be responsible to take all appropriate fail-safe, backup, redundancy, and other measures to ensure its safe use. Oracle Corporation and its affiliates disclaim any liability for any damages caused by use of this software or hardware in dangerous applications.

Oracle and Java are registered trademarks of Oracle and/or its affiliates. Other names may be trademarks of their respective owners.

Intel and Intel Xeon are trademarks or registered trademarks of Intel Corporation. All SPARC trademarks are used under license and are trademarks or registered trademarks of SPARC International, Inc. AMD, Opteron, the AMD logo, and the AMD Opteron logo are trademarks or registered trademarks of Advanced Micro Devices. UNIX is a registered trademark of The Open Group.

This software or hardware and documentation may provide access to or information about content, products, and services from third parties. Oracle Corporation and its affiliates are not responsible for and expressly disclaim all warranties of any kind with respect to third-party content, products, and services unless otherwise set forth in an applicable agreement between you and Oracle. Oracle Corporation and its affiliates will not be responsible for any loss, costs, or damages incurred due to your access to or use of third-party content, products, or services, except as set forth in an applicable agreement between you and Oracle.

## Contents

| Contents       |                                                                                    | 3                 |
|----------------|------------------------------------------------------------------------------------|-------------------|
| Ρı             | reface                                                                             | 4                 |
| 1              | Pre-Installation                                                                   | 1-1               |
| Su<br>Do       | upported Database Types and Operating Systems<br>ownloading the OPI 20.3 Installer | 1-1<br>1-1        |
| 2              | Installing OPI 20.3                                                                | 2-1               |
| 3              | Token Exchange Handling                                                            | 3-1               |
| PS             | SP Certificates                                                                    | 3-1               |
| 4              | Financial Transaction Handling                                                     | 4-1               |
| 5              | SPMS Configuration                                                                 | 5-1               |
| Oł<br>Oł<br>Oł | HC OPI Web Service<br>HC OPI Daemon Service Configuration<br>HC OPI Manager        | 5-1<br>5-1<br>5-2 |

### Preface

#### Purpose

This guide explains the setup required to configure and use Oracle Payment Interface (OPI) with Shipboard Property Management System (SPMS).

#### Audience

This document is intended to cover the steps required to setup OPI to handle the integration with Shipboard Property Management System.

#### **Customer Support**

To contact Oracle Customer Support, access the Customer Support Portal at the following URL:

#### https://iccp.custhelp.com

When contacting Customer Support, please provide the following:

- Product version and program/module name
- Functional and technical description of the problem (include business impact)
- Detailed step-by-step instructions to re-create
- Exact error message received
- Screen shots of each step you take

#### Documentation

Oracle Hospitality product documentation is available on the Oracle Help Center at

http://docs.oracle.com/en/industries/hospitality/

### **Table 1-1 Revision History**

| Date           | Description                                                                                               |  |
|----------------|----------------------------------------------------------------------------------------------------|--|
| November 2020  | <ul> <li>Initial Publication</li> <li>Updated print screens and field descriptions</li> </ul>             |  |
| August 2021    | Amended Pre-Installation section                                                                          |  |
| September 2021 | Amended Pre-Installation section                                                                          |  |
| April 2023     | Added Windows 11 in Pre-Installation     Steps section                                                    |  |
| May 2023       | <ul> <li>Updated the Customer Support section<br/>with the new support portal name and<br/>URL</li> </ul> |  |

| Date           | Description                                                                                                    |
|----------------|----------------------------------------------------------------------------------------------------|
| June 2023      | <ul> <li>Deleted information related to MySQL database</li> <li>Added terminal mode configuration</li> </ul>     |
| September 2023 | <ul> <li>Updated Payment Service Provider<br/>Configuration for Token Exchange<br/>window field names</li> </ul> |

## 1 Pre-Installation

Consider the following guidelines before installing OPI with SPMS:

- SPMS Release 8.0.8 is the minimum release you can integrate with OPI (19.1, 20.1, and 20.2 versions onwards).
- SPMS Release 8.0.17 is the minimum release you can integrate with OPI 20.3 version.
- OPI 20.3 does not install a database. If you are performing a fresh install of OPI, a database must be installed first.
- From OPI 20.1, OPI no longer uses Java installed on the host system. Instead, OPI includes its own Java runtime environment. The OPI runtime folder includes Java Development Kit 11.0.8.
- OPI requires at least 6 GB of free disk space, 1024 MB Memory and you must install OPI using a System Administrator account.
- A database is still required to hold the OPI configuration and audit event data but must be installed separately before installing OPI.
- Root access to the database is required during the OPI installation, only to create a dedicated OPI database user, which can have a lower level of privilege than the Root user, and is used for OPI tasks once the installation is complete.

# Supported Database Types and Operating Systems

See Supported Database Types and Operating Systems section in the OPI Installation and Reference guide for database and operating systems with Oracle Payment Interface Installer release 20.3.

### Downloading the OPI 20.3 Installer

The OPI 20.3 Installer is available for download from Oracle Software Delivery Cloud, search by:

- Release: Oracle Payment Interface.
- Select: DLP: Oracle Payment Interface Without TPS 20.3
- During the installation of OPI, you must confirm the following:
  - Chain Code and Property Code.

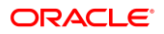

- IP address of the OPI Server.
- Ensure you have the SQL root/Oracle user password for OPI database.

## 2 Installing OPI 20.3

- 1. Copy the downloaded OraclePaymentInterfaceInstaller\_20.3.0.0, to c:\temp folder.
- 2. Right-click and select Run as Administrator to launch the InstallShield.
- 3. Select your language preference, and then click **OK**.
- 4. Click **Next** on the Welcome to the InstallShield Wizard for Oracle Payment Interface window.
- 5. Click **Next** on the OPI Prerequisites window.

| Oracle Payment Interface - InstallShield Wizard X |                                                                                      |  |  |
|---------------------------------------------------|--------------------------------------------------------------------------------------|--|--|
| Setup Type<br>Select the set                      | up type to install.                                                                  |  |  |
| Please select a                                   | a setup type.                                                                        |  |  |
| ● Complete                                        | All program features will be installed. (Requires the most disk space.)              |  |  |
| O Custom                                          | Select which program features you want installed. Recommended for<br>advanced users. |  |  |
| InstallShield                                     | < Back Next > Cancel                                                                 |  |  |

- 6. At the Setup Type window, select the **Complete** option to install all program features, and then click **Next**.
- 7. At the Choose a Destination Location window, accept the default installation location and then click **Next.**
- 8. Click Install on the Ready to Install the Program window.
- 9. At the Setup Type window, select the database type used and click Next.

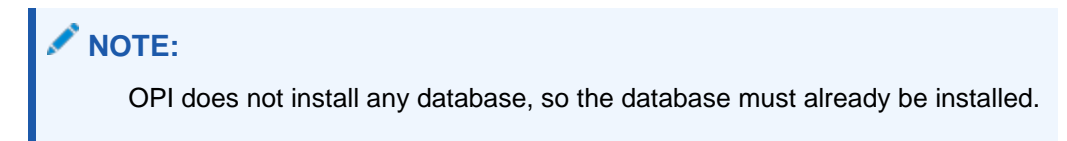

|                                                                                                    | 1.1=                            |        |
|----------------------------------------------------------------------------------------------------|---------------------------------|--------|
| Oracle Payment Interface - InstallShield Wizard<br><b>Setup Type</b><br>Select the setup type that best suits your needs. | V                               | ×      |
| Select Database being used.                                                                                               |                                 |        |
| ○ MySQL<br>④ Orade DB                                                                                                    | Options:<br>SID<br>Service Name |        |
| InstallShield                                                                                                    | < Back Next >                   | Cancel |

**10.** Enter the relevant connection details for your database type. Details are provided by the individual who installed or configured the database software.

### NOTE:

OPI uses the string OPIDB as a tablespace name, so OPIDB should not be used in the installation path or service names/IDs of any of the databases. Otherwise, conflicts may occur and the installation is likely to fail.

### Oracle DB

### SID

- Name/IP: The Hostname or IP Address used for communication to the database.
- **Port #**: The Port number used for communication to the database.
- SID: The unique name that uniquely identifies the Oracle database.

#### Service Name

- **Name/IP**: The Hostname or IP Address used for communication to the database.
- **Port #**: The Port number used for communication to the database.
- Service: The TNS alias used to connect to the Oracle database.
- 11. Confirm the database admin user used to connect to the database. The database admin user is used to create an OPI database user, which is used once the installation completes.
- 12. On the Database User Credentials window, input the following and click Next.
- User Name: Create a new user.

- **Password:** Create a password.
- Confirm password

| Oracle Payment Interface - InstallShield Wizard                                                                                                    | < |
|----------------------------------------------------------------------------------------------------|---|
| Database User Credentials                                                                                                    |   |
| Enter the user name and password to create a new database user account that will be used<br>by the Oracle Payment Interface application.<br>Password is case sensitive, should be at least 8 characters in length and must have at least<br>one upper case letter, one lower case letter, one number and one special character from the<br>following list only: $!#$%()*+,/;<=>?@[]_` ~$ |   |
| User Name:                                                                                                    |   |
|                                                                                                    |   |
| Password:                                                                                                    |   |
|                                                                                                    |   |
| Confirm Password:                                                                                                    |   |
|                                                                                                    |   |
| InstallShield                                                                                                    | _ |
| < Back Next > Cancel                                                                                                    |   |

- 13. Click **OK** on the Database connection successful dialog.
- 14. The system will configure the schema and may take some time before the next prompt. Do not close the window.
- 15. On the Database Configuration operation successful dialog, click OK.
- **16.** On the Configuration Tool Super user Credentials window, enter the following information and click **Next.**
- User Name: To Create the super user account to access OPI configuration tools
- Password: Create a password.
- Confirm the password

| $\times$ |
|----------|
|          |
|          |
|          |
|          |
|          |
|          |
|          |
|          |
|          |
|          |
|          |
|          |

17. Click **OK** on the 'Create Super User operation successful' dialog.

- **18.** On the Configuration Tool Connection Settings window, enter the Host IP and click **Next**.
- **Host:** You may leave this as 127.0.0.1 if the OPI configuration server is installed on this PC. Otherwise, specify the name or IP address of the PC where the OPI configuration server will be installed.
- Leave the default **Port** as 8090.

| Oracle Paym           | nent Interface - InstallShield Wizard                                                                              | × |
|-----------------------|----------------------------------------------------------------------------------------------------|---|
| Configura             | ation Tool Connection Settings                                                                                     | 5 |
| Please en<br>(ex. Hos | nter the Configuration Server Connection Information:<br>st: 192.0.2.1 Port: 8090 / Host: example.com Port: 8090 ) |   |
| Host:                 | Port: 8090                                                                                                    |   |
| InstallShield —       | < Back Next > Cancel                                                                                               |   |

**19.** On the Configuration Tool Passphrase window, enter the Passphrase and click **Next**.

| Oracle Payment Interface - InstallShield Wizard                                                                                                    | ×                 |
|----------------------------------------------------------------------------------------------------|-------------------|
| Configuration Tool Passphrase                                                                                                    |                   |
| Please enter the Configuration Tool Passphrase.<br>Passphrase is case sensitive, should be at least 15 characters in length and must h<br>least one upper case letter, one lower case letter, one number and one special cha<br>from the following list only: !#\$%()*+,-,';;<=>?@[]_` ~ | ave at<br>aracter |
| Passphrase:                                                                                                    |                   |
|                                                                                                    |                   |
| Confirm Passphrase:                                                                                                    |                   |
|                                                                                                    |                   |
|                                                                                                    |                   |
|                                                                                                    |                   |
| InstallShield                                                                                                    |                   |
| < Back Next >                                                                                                    | Cancel            |

### 20. The following are the steps to configure OPI. At the Oracle Payment Interface – Configuration Wizard screen, choose **Cruise** and click **Next**.

| Gracle Payment Interface - Configuration Wizard | -  |       | × |
|-------------------------------------------------|----|-------|---|
| Oracle Payment Interface – Configuration Wizard |    |       |   |
| Please select the OPI instance mode:            |    |       |   |
| OPERA/Suite8                                    |    |       |   |
| Cruise                                          |    |       |   |
|                                                 |    |       |   |
|                                                 |    |       |   |
|                                                 |    |       |   |
|                                                 |    |       |   |
| Nex<br>HOSPITALITY                              | ĸt | Close |   |

- 21. Middleware Mode: Choose Middleware as OPI Mode and fill in Primary host and Failover host under section OPI to PSP communication configuration.
  - a. Select OPI Mode: Middleware
  - b. Primary Host: Specify the middleware server information.
  - c. Failover Host: Specify the failover middleware server information.
  - d. **Proxy Host**: The proxy host name or IP. If no proxy is needed, leave this field.
  - e. Proxy Port: The proxy port. If no proxy is needed, leave this field empty.

f. Enable Mutual Authentication: Enable this option only if the PSP requests twoway authentication for financial transactions and has provided the certificates and passwords for it.

| 🕤 Oracle Payment Interface - Configura | ition Wizard            |                  | – 🗆 X                 |
|----------------------------------------|-------------------------|------------------|-----------------------|
| Oracle Payme                           | ent Interface - Configu | ration Wizard    |                       |
| OPI Interfaces                         |                         |                  |                       |
| OPERA Token Exchange                   | OFF                     |                  |                       |
| OPI to PSP Communication Cor           | nfiguration:            |                  |                       |
| OPI Mode:                              | Middleware 👻            | Enable Mutual Au | uthentication         |
| Primary Host:                          |                         | Proxy Host:      | Enter HTTP Proxy Host |
| Failover Host:                         |                         | Proxy Port:      | Enter HTTP Proxy Port |
|                                        |                         |                  |                       |
|                                        |                         |                  |                       |
|                                        |                         |                  |                       |
|                                        |                         |                  |                       |
|                                        |                         |                  | Next Close            |

- 22. Terminal Mode: Choose Terminal as OPI Mode under section OPI to PSP communication configuration.
  - a. Select OPI Mode: Terminal
  - b. Terminal Port Number: This is the port number for PSP devices.
  - c. Enable Mutual Authentication: Enable this option only if the PSP requests twoway authentication for financial transactions and has provided the certificates and passwords for it.
  - d. Enforce HTTPS: This is enabled by default for all installations.

| 🕤 Oracle Payment Interface - Cor | nfiguration Wizard           |                              | _ |       | × |
|----------------------------------|------------------------------|------------------------------|---|-------|---|
| Oracle Pa                        | ayment Interface - Configura | tion Wizard                  |   |       |   |
| OPI Interfaces                   |                              |                              |   |       |   |
| OPERA Token Exchange             | OFF                          |                              |   |       |   |
| OPI to PSP Communication         | on Configuration:            |                              |   |       |   |
| OPI Mode:                        | Terminal 👻                   | Enable Mutual Authentication |   |       |   |
| Terminal Port Number:            | 443                          | ✓ Enforce HTTPS              |   |       |   |
|                                  |                              |                              |   |       |   |
|                                  |                              |                              |   |       |   |
|                                  |                              |                              |   |       |   |
|                                  |                              |                              |   |       |   |
|                                  |                              |                              |   |       |   |
| ORACLE'                          |                              | Next                         |   | Close | 2 |
| HOSPITALITY                      |                              |                              |   |       |   |

- 23. Click Next.
- 24. On the PMS Merchant window, click the blue (+) button and input the following, then click **Next**.
  - a. Chain Code: SPMS Chain code for the Merchant.
  - b. Property Code: SPMS Property code for the Merchant.
  - c. Name: Name of the Merchant.
  - d. City: City location of the Merchant.
  - e. State or Province: State or Province location of the Merchant.
  - f. **Country or Region:** Country location of the Merchant, this will indicate which currency it will operate when selected.
  - g. IFC8 Key: This key will be inserted into OHC OPI Daemon for validation between OPI with SPMS.
  - h. IFC8 Host IP: OHC OPI Daemon machines Hostname or IP Address.
  - i. IFC8 Host Port: OHC OPI Daemon port number.
  - j. Currency: The currency selection by the merchant in which the transactions are to be processed. Merchants can override selected transaction currency irrespective of country/region selection. For example: If a merchant selects country as 'United States of America', then they can select the currency from the list of all available currencies (AUD, AED, AFN and so on) and this currency is used for transaction currency.

| Oracle Payment Interfa | ace - Configuration Wizard |                    |                        | -    | ×        |
|------------------------|----------------------------|--------------------|------------------------|------|----------|
| Ora                    | icle Payment Interfa       | ce - Configuration | Wizard                 |      |          |
| PMS Merchant           |                            |                    |                        |      |          |
| Chain Code:            |                            |                    |                        |      |          |
| Property Code:         | Enter Property Code        | IFC8 Key:          | IFC8 Communication Key |      | Generate |
| Name:                  | Merchant Name              | IFC8 Host IP:      | IFC8 Host IP           |      |          |
| City:                  | Merchant City              | IFC8 Host Port:    | IFC8 Port              |      |          |
| State/Province:        | Merchant State or Provine  |                    | Only Do Refund         |      |          |
| Country/Region:        | United States of America   | -                  |                        |      |          |
| Currency:              | USD - US Dollar 🔹          | Reset              |                        |      |          |
|                        |                            |                    |                        |      |          |
|                        |                            |                    |                        |      |          |
| ORACLE                 |                            |                    |                        | Next | Cancel   |
| HOSPITALITY            |                            |                    |                        |      |          |

25. On the Merchant Payment Type Configuration window, the payment type accepted is shown. Click **Next** to proceed.

| Gracle Payment Interface - | Configuration Wizard     |                                              | – 🗆 X                |
|----------------------------|--------------------------|----------------------------------------------|----------------------|
| Oracle                     | Payment Interface - Conf | iguration Wizard                             |                      |
| merchant rayment ry        | pe comgutation           | Payment Types:                               |                      |
| Chain Code:                |                          | Card Type                                    | Payment Code         |
| Property Code:             |                          | AliPay                                       | AB                   |
| hopeny code                |                          | Alliance                                     | AL                   |
|                            |                          | American Express                             | AX                   |
|                            |                          | Bank Card                                    | LC                   |
|                            |                          | China UnionPay                               | CU                   |
|                            |                          | China UnionPay Debit                         | CD                   |
|                            |                          | Debit                                        | DD                   |
|                            |                          | Debit Card                                   | DE                   |
|                            |                          | Debit SMS                                    | DL                   |
|                            |                          | Hint: Double click to edit a cell and then a | rass Enter to submit |
|                            |                          | your change or, Escape to cancel it          | ess enter to submit  |
|                            |                          | Back                                         | Next Cancel          |

- 26. At the Merchant Terminal Configuration window, fill in the terminal details and click **Next**.
  - a. Workstation ID: IP address of the client with terminal connect to.
  - b. Terminal IP/ Host Name: OHC OPI Daemon IP Address.

| lerchant Terminal Configuration |                       |  |
|---------------------------------|-----------------------|--|
| Workstation ID                  | Terminal IP/Host Name |  |
|                                 | 127.0.0.1             |  |
|                                 |                       |  |
|                                 |                       |  |
|                                 |                       |  |
|                                 |                       |  |
|                                 |                       |  |
|                                 |                       |  |
|                                 |                       |  |

- 27. At the Payment Service Provider Configuration for Token Exchange window, fill in the details and click **Next**.
  - a. Host URL: Specify the middleware server information.
  - b. Failover URL: Specify the failover middleware server information.
  - c. Communication Timeout: Default to 60 seconds
  - d. Connect Timeout: Default to 10 seconds

| Gracle Payment Interface - Configur | ration Wizard                 |                | _      | -    | ×  |
|-------------------------------------|-------------------------------|----------------|--------|------|----|
| Oracle Paym                         | ent Interface - Configu       | uration Wizard |        |      |    |
| Payment Service Provider Con        | figuration for Token Exchange |                |        |      |    |
| Host URL:                           | 1                             | ]              |        |      |    |
| Failover URL:                       |                               | ]              |        |      |    |
| Communication Timeout:              | 60                            | ]              |        |      |    |
| Connect Timeout:                    | 10                            | ]              |        |      |    |
|                                     |                               |                |        |      |    |
|                                     |                               |                |        |      |    |
|                                     |                               |                |        |      |    |
|                                     |                               |                |        |      |    |
|                                     |                               | Baci           | < Next | Canc | el |

28. At the PMS Merchant window, verify that the PMS Merchant is created successfully.

| Oracle Payment Interface - Config | guration Wizard              |                 | - 🗆 X        |
|-----------------------------------|------------------------------|-----------------|--------------|
| Oracle Pay                        | -<br>ment Interface - Confic | guration Wizard |              |
| PMS Merchants                     | -                            | ,<br>,          |              |
|                                   |                              |                 | +            |
| Chain Code                        | Property Code                | Name            |              |
|                                   |                              |                 | <i>7</i> 8 - |
|                                   |                              |                 |              |
|                                   |                              |                 |              |
|                                   |                              |                 |              |
|                                   |                              |                 |              |
|                                   |                              |                 |              |
|                                   |                              |                 |              |
|                                   |                              |                 |              |
|                                   |                              |                 |              |
| ORACLE'                           |                              |                 | Main Close   |
| HOSPITALITY                       |                              |                 |              |

29. Restart the machine when InstallShield Wizard complete.

| Oracle Payment Interface - Inst | allShield Wizard                                                                                                    |
|---------------------------------|----------------------------------------------------------------------------------------------------|
|                                 | InstallShield Wizard Complete<br>The InstallShield Wizard has successfully installed Oracle<br>Payment Interface. Before you can use the program, you<br>must restart your computer.<br>( Yes, I want to restart my computer now.<br>No, I will restart my computer later.<br>Remove any disks from their drives, and then click Finish to<br>complete setup. |
|                                 | < Back Finish Cancel                                                                                                    |

### NOTE:

The OPI installer saves detailed upgrade logs in the

OraclePaymentInterface\_TempLogs folder on the OPI drive. You can delete this folder if it is not needed.

## 3 Token Exchange Handling

This section describes the settings required for token exchange handling between OPI and PSP.

The Payment Service provider will need to provide the PSP root certificate and the client certificate.

### **PSP** Certificates

The communication from OPI to the PSP for token exchange uses HTTPS with a client certificate for client authentication. That is, while a server-side certificate is expected to be deployed at PSP (server-side) for HTTPS communication, PSP is also expected to provide a client-side certificate to be deployed at OPI side. OPI will present this client certificate during HTTPS communication with PSP so that PSP can authenticate OPI properly.

To achieve this, the PSP is required to provide two files:

- A client-side certificate file: a PKCS#12 Certificate file that contains a public key and a private key and will be protected by a password. We expect the client certificate file provided by PSP to be in the format of .pfx or .jks.
- A root certificate file: a server-side certificate that is deployed at the PSP side. We expect the root certificate file provided by PSP to be in the format of .cer or .crt.

### Handling the Client-Side Certificate

### **Certificates for Token Exchange**

#### To import PSP Client certificates for token exchange:

You can import client certificates for Token exchange.

- 1. Log in to the OPI Configuration tool.
- 2. Select **Token Exchange** tab, click **Certificates** subtab and then edit the **Client Certificate**.

| ORACLE               | Payment Interface            | Configuration | Users A              | udit Profile | e S    | ign out |
|----------------------|------------------------------|---------------|----------------------|--------------|--------|---------|
| Merchants            | Token Exchange Configuration | 3             |                      |              |        | Save    |
| Core Configuration   | Settings Certificates        |               |                      |              |        |         |
| PSP Configuration    | PSP Certificates             |               |                      |              |        |         |
| Token Exchange       | PSP Certificate              | PS            | P Certificate Exists | ?            | Status |         |
|                      | Server (Root) Certificate    |               |                      |              |        |         |
| Export Configuration | Client Certificate           |               |                      |              |        |         |
| Import Configuration |                              |               |                      |              |        |         |
|                      | OPI Token Server Certificate |               |                      |              |        |         |
|                      | Certificate                  |               | Certificate Exists?  |              | Status |         |
|                      | OPI Token Server Certificate |               |                      |              |        |         |

3. Enter the password for the keystore and browse to the location of the certificate you

want to import from **add** ( ) icon or you can also drag and drop the .pfx. You will need the password for this .pfx file to decrypt it. The passwords must meet the minimum complexity requirements discussed below or it will not be possible to enter the details to the OPI configuration.

### NOTE:

The PSP Client Side Certificates expiration date depends on what the PSP is set during the creation of the certificate. Check the expiration date in the properties of the certificate files. Be aware the PSP certificates must be updated before the expiration date to avoid downtime to the interface.

| Create PSP Client Certificate                                                                       |                                                             |                                     | >                                           |
|----------------------------------------------------------------------------------------------------|-------------------------------------------------------------|-------------------------------------|---------------------------------------------|
| Please choose a password for th<br>Password:<br>Confirm Password:                                   | e keystore that will store the payment s                    | ervice provider client certificate. | Proxy Configuration                         |
| Passwords are case sensitive.<br>The password should be at lear<br>special character from the follo | it eight characters in length and must h<br>wing list only: | nave at least one upper case charad | cter, one numerical digit, and one          |
| $[\# \ ()^{+}, -, /; < = > ? @ []^_`] \sim$                                                         |                                                             |                                     |                                             |
| CN=CH, OU=DEPT, O=ORG                                                                               | L=Houstan, ST=Texas, C=US                                   |                                     |                                             |
| Active Certificate Chain:                                                                           | ch                                                          |                                     | •                                           |
| Certificate Start Date:                                                                             | Tue Jun 16 08:29:53 EDT 2020                                | Certificate Expiry Date:            | Mon Jun 16 08:29:53 EDT 2025<br>Cancel Save |

4. Click Save.

| Please choose a password for th  | ne keystore t | hat will store the payment           | service provider client certificat   | te.       |                              |
|----------------------------------|---------------|--------------------------------------|--------------------------------------|-----------|------------------------------|
| Password:                        |               |                                      |                                      |           |                              |
| Confirm Password:                |               |                                      |                                      |           |                              |
|                                  |               |                                      |                                      |           | Proxy Configurati            |
| Passwords are case sensitive.    |               |                                      |                                      |           |                              |
| The password should be at lea    | ist eight cha | racters in length and must           | have at least one upper case ch      | naracter, | one numerical digit, and one |
| special character from the folio | owing list or | ny:                                  |                                      |           |                              |
| !#\$%()*+,-,/:;<=>?@[]^_` ~      | 💽 Oracle      | Payment Interface                    |                                      | ×         |                              |
|                                  |               |                                      |                                      |           |                              |
| CN=CH, OU=DEPT, O=ORC            |               | The TokenProxy service P<br>updated. | SP client certificate PFX file has I | been      |                              |
|                                  |               |                                      |                                      |           |                              |
|                                  |               |                                      | C                                    | 0K        |                              |
|                                  |               |                                      |                                      |           |                              |
|                                  |               |                                      |                                      |           |                              |
|                                  |               |                                      |                                      |           |                              |
|                                  |               |                                      |                                      |           |                              |
| Active Contificate Chains        | ch            |                                      |                                      |           |                              |
| Active Certificate Chain:        |               |                                      |                                      |           |                              |

#### 5. Click OK.

**OPI\_PSP\_1.pfx** is created under **\OraclePaymentInterface\v20.3\Services\OPI\key** folder.

### Handling the Root Certificate File

### **Certificates for Token Exchange**

You can import certificates for Token exchange.

#### To import PSP Server (Root) certificates for token exchange:

- 1. Log in to the OPI Configuration tool.
- 2. Select Token Exchange tab, click Certificates subtab and then edit the Server (Root) Certificate.

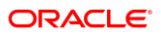

| ORACLE               | Payment Interface            | Configuration | Users          | Audit   | Profile | Sign out |
|----------------------|------------------------------|---------------|----------------|---------|---------|----------|
| Merchants            | Token Exchange Configuration |               |                |         |         | Save     |
| Core Configuration   | Settings Certificates        |               |                |         |         |          |
| PSP Configuration    | PSP Certificates             |               |                |         |         |          |
| Token Exchange       | PSP Certificate              | PS            | P Certificate  | Exists? | Sta     | tus      |
|                      | Server (Root) Certificate    |               |                |         |         | 7        |
| Export Configuration | Client Certificate           |               |                |         |         |          |
| Import Configuration |                              |               |                |         |         |          |
|                      | OPI Token Server Certificate |               |                |         |         |          |
|                      | Certificate                  |               | Certificate Ex | ists?   | Sta     | tus      |
|                      | OPI Token Server Certificate |               |                |         |         | 3        |

3. Enter the password for the keystore and browse to the location of the certificate you want to import from **add** () icon or you can also drag and drop the .cer or.crt.

| assword for the keystore that will termine the sensitive. Ould be at least eight characters i | store the payment service pro                       | vider root certificate.                                                                                                    |                                                                                                    |                                                                                                    |
|-----------------------------------------------------------------------------------------------|-----------------------------------------------------|----------------------------------------------------------------------------------------------------|----------------------------------------------------------------------------------------------------|----------------------------------------------------------------------------------------------------|
| use sensitive.<br>ould be at least eight characters i                                         | in length and must have at leas                     |                                                                                                    |                                                                                                    |                                                                                                    |
| from the following list only:<br>200^_1~                                                      | _                                                   | it one upper case character, one                                                                                            | numerical dig                                                                                                    | it, and one                                                                                                    |
| Subject Name                                                                                  | Valid From                                          | Valid To                                                                                                    | Status                                                                                                    | +<br>Actions                                                                                                    |
| CN=CH, OU=Finance, O=OR                                                                       | Fri Jun 12 07:49:19 EDT 2020                        | Thu Jun 12 07:49:19 EDT 2025                                                                                                | Good                                                                                                    | Delete                                                                                                    |
|                                                                                               |                                                     |                                                                                                    |                                                                                                    |                                                                                                    |
|                                                                                               |                                                     |                                                                                                    |                                                                                                    | ,                                                                                                    |
|                                                                                               | 200^_]~<br>Subject Name<br>CN=CH, OU=Finance, O=OR_ | 200^_1~<br>Subject Name Valid From<br>CN=CH, OU=Finance, O=OR_ Fri Jun 12 07:49:19 EDT 2020<br>Fri Jun 12 07:49:19 EDT 2020 | Subject Name       Valid From       Valid To         CN=CH, OU=Finance, O=OR       Fri Jun 12 07:49:19 EDT 2020       Thu Jun 12 07:49:19 EDT 2025         Image: State State Stat | Subject Name       Valid From       Valid To       Status         CN=CH, OU=Finance, O=OR       Fri Jun 12 07:49:19 EDT 2020       Thu Jun 12 07:49:19 EDT 2025       Good         Image: Status of the status of the status of th |

4. Click Save.

| Password:<br>Confirm Password        | :                                |                                   |                       |                       |                       |                   |                |
|--------------------------------------|----------------------------------|-----------------------------------|-----------------------|-----------------------|-----------------------|-------------------|----------------|
| Passwords are ca                     | ase sensitive.                   |                                   |                       |                       |                       |                   |                |
| The password sh<br>special character | ould be at lea<br>from the follo | st eight chara<br>owing list only | cters in length and i | must have at least on | e upper case characte | er, one numerical | digit, and one |
| !#\$%()*+,/:;<=                      | >?@[]^_` ~                       | Oracle P:                         | ayment Interface      |                       | :                     | ×                 |                |
|                                      |                                  | <b>()</b> P                       | SP root certificate k | eystore has been upd  | lated.                |                   | +              |
| Alias                                | Sut                              |                                   |                       |                       | OK                    | Status            | Actions        |
| CH:2105386102                        | CN=CH, OL                        |                                   |                       |                       | OK                    | 25 Good           | Delete         |
|                                      |                                  |                                   |                       |                       |                       |                   |                |
|                                      |                                  |                                   |                       |                       |                       |                   |                |
|                                      |                                  |                                   |                       |                       |                       |                   |                |
|                                      |                                  |                                   |                       |                       |                       |                   |                |
|                                      |                                  |                                   |                       |                       |                       |                   |                |

5. Click OK.

**OPI\_PSP\_1Root** is created under **\OraclePaymentInterface\v20.3\Services\OPI\key** folder.

### Configuring Token Exchange

1. At OPI Configuration, go to Token Exchange tab and set below for SPMS uses:

| ORACLE               | Payment Interface                       |      | Configuration | Usen | Audit | Profile | Sign out |
|----------------------|-----------------------------------------|------|---------------|------|-------|---------|----------|
| Merchants            | Token Exchange Configurat               | lion |               |      |       |         | See      |
| Core Configuration   | Settings Certificates                   |      |               |      |       |         |          |
| PSP Configuration    | OPERA Settings                          |      |               |      |       |         |          |
| Token Exchange       | Token Listener Ports                    | 5012 |               |      |       |         |          |
| Export Configuration | PSP Settings                            |      |               |      |       |         |          |
| Import Configuration | Primary Host URL:<br>Failover Host URL: |      |               |      |       |         |          |
|                      | HTTP Proxy Host                         |      |               |      |       |         |          |
|                      | HTTP Proxy Port.                        | 1100 |               |      |       |         |          |
|                      | Communication Timeout                   | 60   |               |      |       |         |          |
|                      | Connect Timeout                         | 10   |               |      |       |         |          |

- a. Token Listener Port: The listener port number for OPERA.
- **b. Primary Host URL:** The PSP Host URL for Token Exchange.

- c. Failover Host URL: The PSP Failover Host URL for Token Exchange. If a failover URL is not available, leave this blank.
- d. HTTP Proxy Host: The proxy host name or IP. If no proxy is needed, leave this field empty.
- e. HTTP Proxy Port: The proxy port. If no proxy is needed, leave this field empty.
- f. **Communication Timeout:** The number of seconds OPI will wait for a response from the PSP Host or Terminal before timing out.
- **g. Connect Timeout:** The number of seconds OPI will wait when initiating a connection to the PSP Host or Terminal before timing out.
- 2. Click Save.
- 3. Restart the OPI Services.

## 4 Financial Transaction Handling

If Mutual Authentication is supported by the PSP and has been enabled within the OPI configuration, communication from OPI to the PSPs will require pair of private and public keys in a PKCS#12 – a .pfx file and a root certificate (both provided by the PSP).

- Server0Q.pfx: Used for client authentication of OPI to the PSP.
- Server0QRoot: Validates the public certificate(s) received from the PSPs.

### Handling the Client-Side Certificate

### **PSP Certificates for Financial Transaction**

You can import client certificates for financial transactions.

#### To import PSP Client certificates for financial transactions:

- 1. Log in to the OPI Configuration tool.
- 2. Select PSP Configuration tab, click Certificates for Financial Transactions subtab and then edit the Client Certificate.

| ORACLE               | Payment Interface                                | ۰ | Configuration | Users       | Audit | Profile | 9 | iign out |
|----------------------|--------------------------------------------------|---|---------------|-------------|-------|---------|---|----------|
| Merchants            | Payment Service Provider Configuration           |   |               |             |       |         |   | Save     |
| Core Configuration   | Settings Certificates for Financial Transactions |   |               |             |       |         |   |          |
| PSP Configuration    | PSP Certificate                                  |   | PSP Certifica | ate Exists? |       | Status  |   |          |
| Token Exchange       | Server (Root) Certificate                        |   |               |             |       |         | 2 |          |
| Frank Carferration   | Client Certificate                               |   |               |             |       |         | 3 |          |
| Export Configuration |                                                  |   |               |             |       |         |   |          |
| Import Configuration |                                                  |   |               |             |       |         |   |          |

3. Enter the password for the keystore and browse to the location of the certificate you

want to import from **add** ( ) icon or you can also drag and drop the .pfx. You will need the password for this .pfx file to decrypt it. The passwords must meet the minimum complexity requirements discussed below or it will not be possible to enter the details to the OPI configuration.

### NOTE:

The PSP Client Side Certificates expiration date depends on what the PSP is set during creation of the certificate. Check the expiration date in the properties of the certificate files. Be aware the PSP certificates must be updated prior to the expiration date to avoid downtime to the interface.

| Create PSP Client Certificate fo                                 | r Financial Transactions                                                           |                                                |
|------------------------------------------------------------------|------------------------------------------------------------------------------------|------------------------------------------------|
| Please choose a password for t<br>Password:<br>Confirm Password: | e keystore that will store the payment service provider client                     | certificates.                                  |
| Passwords are case sensitive.                                    |                                                                                    |                                                |
| The password should be at lea<br>special character from the foll | ist eight characters in length and must have at least one uppe<br>owing list only: | r case character, one numerical digit, and one |
| $! \# ()^{+}, / :; < = > ? @ []^_` ~$                            |                                                                                    |                                                |
|                                                                  |                                                                                    | •                                              |
| CN=CH, OU=Finance, O=C                                           | RG, L=Houstan, ST=Texas, C=US                                                      |                                                |
|                                                                  |                                                                                    |                                                |
|                                                                  |                                                                                    |                                                |
|                                                                  |                                                                                    |                                                |
| Active Certificate Chain:                                        | ch                                                                                 | -                                              |
| Certificate Start Date:                                          | Fri Jun 12 07:49:19 EDT 2020 Certificate Expiry D                                  | ate: Thu Jun 12 07:49:19 EDT 2025              |
|                                                                  |                                                                                    | Cancel Save                                    |

### 4. Click Save.

| Please choose a password for th                                   | e keystore that will store the payment                      | service provider client certificate  | s.                                   |
|-------------------------------------------------------------------|-------------------------------------------------------------|--------------------------------------|--------------------------------------|
| Password:                                                         |                                                             |                                      |                                      |
| Confirm Password:                                                 |                                                             |                                      | Proxy Configuration                  |
| Passwords are case sensitive.                                     |                                                             |                                      |                                      |
| The password should be at lea<br>special character from the follo | ist eight characters in length and must<br>owing list only: | have at least one upper case cha     | racter, one numerical digit, and one |
| !#\$%()*+,-/;<=>?@()^_;}~                                         | E Oracle Payment Interface                                  |                                      | ×                                    |
|                                                                   | The Financial Transaction                                   | s PSP client certificate PFX file ha |                                      |
| CN=CH, OU=Finance, O=C                                            | been updated.                                               |                                      |                                      |
|                                                                   |                                                             | OK                                   |                                      |
|                                                                   |                                                             |                                      |                                      |
|                                                                   |                                                             |                                      |                                      |
| Active Certificate Chain                                          | dı                                                          |                                      |                                      |
| Certificate Start Date:                                           | Fri Jun 12 07:49:19 EDT 2020                                | Certificate Expiry Date:             | Thu Jun 12 07:49:19 EDT 2025         |
|                                                                   |                                                             |                                      |                                      |

#### 5. Click OK.

Server0Q.pfx is created under \OraclePaymentInterface\v20.3\Services\OPI\key folder.

### Handling the Root Certificate File

### **PSP** Certificates for Financial Transaction

You can import server (root) certificates for financial transactions.

#### To import PSP Server (Root) certificates for financial transactions:

- 1. Log in to the OPI Configuration tool.
- 2. Select PSP Configuration tab, click Certificates for Financial Transactions subtab and then edit the Server (Root) Certificate.

| (   | ORACLE <sup>®</sup> | ayment Interface                                 | <u>۽</u> | Configuration | Users       | Audit | Profile | S | ign out |
|-----|---------------------|--------------------------------------------------|----------|---------------|-------------|-------|---------|---|---------|
| Me  | erchants            | Payment Service Provider Configuration           |          |               |             |       |         |   | Save    |
| Co  | re Configuration    | Settings Certificates for Financial Transactions |          |               |             |       |         |   |         |
| PS  | P Configuration     | PSP Certificate                                  |          | PSP Certifica | ate Exists? |       | Status  |   |         |
| To  | ken Exchange        | Server (Root) Certificate                        |          |               |             |       |         |   |         |
|     |                     | Client Certificate                               |          |               |             |       |         |   |         |
| Exp | port Configuration  |                                                  |          |               |             |       |         |   |         |
| Im  | port Configuration  |                                                  |          |               |             |       |         |   |         |

3. Enter the password for the keystore and browse to the location of the certificate you want to import from **add** () icon or you can also drag and drop the .cer or.crt.

|                                                                     | t Certificate for Financial Transacti                                                                     | ons                             |                                  |                |            |
|---------------------------------------------------------------------|----------------------------------------------------------------------------------------------------|---------------------------------|----------------------------------|----------------|------------|
| Please choose a<br>Password:<br>Confirm Passwo                      | rd                                                                                                    | I store the payment service pro | vider root certificate.          |                |            |
| Passwords are<br>The password<br>special charact<br>I#\$%()*+,-/;~e | case sensitive.<br>should be at least eight characters<br>ter from the following list only:<br>=>?@[]^_]+ | in length and must have at lear | it one upper case character, one | numerical digi | t, and one |
|                                                                     | Subject Name                                                                                              | Valid From                      | Valid To                         | Status         | +          |
| Aline                                                               | Subject manne                                                                                             | Vand High                       | Fairo Fo                         | JUSTIC         |            |
| Alias                                                               | CN=CH, OU=Finance, O=OR                                                                                   | Fri Jun 12 07:49:19 EDT 2020    | Thu Jun 12 07:49:19 EDT 2025     | Good           | Delete     |
| Alias                                                               | CN=CH, OU=Finance, O=OR.,                                                                                 | Fri Jun 12 07:49:19 EDT 2020    | Thu Jun 12 07:49:19 EDT 2025     | Good           | Delete     |

4. Click Save.

| Password:         |                |               |                 |                    |                  |                  |                  |                   |
|-------------------|----------------|---------------|-----------------|--------------------|------------------|------------------|------------------|-------------------|
| Confirm Password  | :              |               |                 |                    |                  |                  |                  |                   |
| Passwords are ca  | ase sensitive. |               |                 |                    |                  |                  |                  |                   |
| The password sh   | ould be at lea | ast eight cha | racters in leng | th and must have   | at least one upp | er case characte | er, one numerica | al digit, and one |
| special character | nom the ion    | owing list or | ny:             |                    |                  |                  |                  |                   |
| !#\$%()*+,/:;<=:  | >?@[]^_]~      | 🔳 Oracle      | Payment Inter   | face               |                  | >                | ×                |                   |
|                   |                |               | PSP root certi  | ficate keystore ha | s been updated.  |                  |                  |                   |
|                   |                |               |                 |                    |                  |                  |                  | -                 |
| Alias             | Sut            |               |                 |                    |                  | ОК               | Statu            | is Action         |
| CH:2105386102     | CN=CH, OL      |               |                 |                    |                  |                  | 25 Good          | Delete            |
|                   |                |               |                 |                    |                  |                  |                  |                   |
|                   |                |               |                 |                    |                  |                  |                  |                   |
|                   |                |               |                 |                    |                  |                  |                  |                   |
|                   |                |               |                 |                    |                  |                  |                  |                   |
|                   |                |               |                 |                    |                  |                  |                  |                   |

### 5. Click OK.

Server0QRoot is created under \OraclePaymentInterface\v20.3\Services\OPI\key

## 5 SPMS Configuration

To enable the OPI Handling, login to the Administration module, go to System Setup menu, then Database Parameters, and set the Parameter value to "OPI" under 'Not Specified' group, CC Transfer Format.

### **OHC OPI Web Service**

Refer to *SPMS Installation Guide Setting Up SPMS Web Server* section at Oracle Help Center for steps to install OHC OPI Web Services and OHC OPI Daemon Service.

### NOTE:

If the SPMS Webserver is installed on a different machine, you need to copy the below two parameters into your

C:\Users\Public\Documents\Oracle Hospitality

CruiseOHCSettings.par, and ensure that there is a new line at the end of the file.

[#OPI Interface.Parameter.OPIInterfaceURL=#]

[#OPI Interface.Parameter.ClientPort=#]

### **OHC OPI Daemon Service Configuration**

To configure the Daemon Services, run

C:\OHCOPIDaemonService\OHCOPIDaemonConfigTool.exe and insert the fields accordingly.

| Field                | Description                                         |
|----------------------|-----------------------------------------------------|
| OPI Port No.         | The OPI Port Number.                                |
| SPMS Client Port No. | The SPMS Client Port Number.                        |
| OPI Key              | The Key generated in OPI Configuration – IFC 8 Key. |
| Merchant ID          | The Merchant ID set up in OPI Configuration.        |

Table 5-1 - OPI Daemon Service Configuration Field

| OHC OPI Config To   | ol         | N    |       |
|---------------------|------------|------|-------|
| OPUP-AN-            |            | 3    |       |
| UPI Port No.:       |            |      |       |
| SPMS Client Port No | u <u>I</u> |      |       |
| OPI Key.:           |            |      |       |
| Merchant ID.:       |            |      |       |
|                     |            | Save | Close |

| Ora             | acle Payment I       | nterf | face  | - Configura     | ation Wizard   |      |          |
|-----------------|----------------------|-------|-------|-----------------|----------------|------|----------|
| PMS Merchant    |                      |       |       |                 |                |      |          |
| Chain Code:     |                      |       |       |                 |                |      |          |
| Property Code:  | (                    |       |       | IFC8 Key:       | [              |      | Generate |
| Name:           |                      |       |       | IFC8 Host IP:   |                |      |          |
| City:           |                      |       |       | IFC8 Host Port: |                |      |          |
| State/Province: | [<br>                |       |       |                 | Only Do Refund |      |          |
| Country/Region: | United States of Ame | erica |       | •               |                |      |          |
| Currency:       | USD - US Dollar      | ¥     | Reset |                 |                |      |          |
|                 |                      |       |       |                 |                |      |          |
|                 |                      |       |       |                 |                |      |          |
| ORACLE          |                      |       |       |                 |                | Next | Cancel   |

### **OHC OPI Manager**

- Run OHC OPI Manager.exe from C:\Program Files (x86)\Oracle Hospitality Cruise.
- 2. Navigate to the **Configuration** tab.
- 3. Click Connection under Setup pane.
- 4. Enter the following options:

### Table 5-2 - OPI Manager Connection Settings

| Description          | Value                                                                    |
|----------------------|--------------------------------------------------------------------------|
| OPI Interface URL    | This is where OHC OPI Daemon is installed (in format ws://ip address:)   |
| SPMS Client Port No. | The same SPMS client Port Number that defined in OPI Daemon Config Tool. |

| Description         | Value                                                                                                    |
|---------------------|----------------------------------------------------------------------------------------------------|
| OPI Daemon Port No. | The same OPI Daemon Port Number that defined in OPI Daemon Config Tool.                                     |
| Workstation No.     | Workstation Number of the client.                                                                           |
| Merchant ID         | Combination of OPERA Chain and Property Code values defined in OPI Configuration, for example, CHAIN PROP1. |

5. Click the **Test Connection** to confirm the connection to OHC OPI Daemon is established.

| Home                    |                               |              |                      |                                |                       |               |
|-------------------------|-------------------------------|--------------|----------------------|--------------------------------|-----------------------|---------------|
| 45 A                    |                               |              |                      |                                |                       |               |
| Test Connection Refresh |                               |              |                      |                                |                       |               |
|                         | Settings                      |              |                      |                                |                       |               |
| Outst                   | anding Process Cancel Request | Offline Toke | n Batch Settlement   | Tokenize Existing Credit Cards | Transactions Overview | Configuration |
| Setup   Connection      |                               |              |                      |                                |                       |               |
| 0                       | Connection                    |              | Description          | Value                          |                       |               |
| 0                       | Parameter                     |              | > OPI Interface URL  |                                |                       |               |
|                         |                               | _            | SPMS Client Port No. |                                |                       |               |
| Schema Mapping 🔅        |                               |              | OPI Daemon Port No   | <b>L</b>                       |                       |               |
| *                       | CancelRequest                 |              | Workstation No.      |                                |                       |               |
| *                       | CcCourtesy                    |              | Merchant ID          | CHAIN]                         | CHAIN[SPM501          |               |
| *                       | CcUsage                       |              |                      |                                |                       |               |
| *                       | CpAuthor                      |              |                      |                                |                       |               |
| *                       | CpPayOnly                     |              |                      |                                |                       |               |
| *                       | CpSettl                       |              |                      |                                |                       |               |
| *                       | GetToken                      |              |                      |                                |                       |               |
| *                       | UpdateToken                   |              |                      |                                |                       |               |

 Click on Parameter under Setup pane, select OPI Web API Service URL and insert the hostname or IP with port number where the OHC OPI Web Service is installed, for example, https://localhost:<PortNo>/.